**ULTINA** Internet

# DNS 代行オプション WEB インタフェース操作マニュアル

\* 本マニュアルに関するお問合せは、下記連絡先へお願いします \*

# 法人お客様センター

☎ 0088-21-0068(無料) 平日 9:00~18:00

【Ver. 1.10】 2013/10/8

ソフトバンクテレコム株式会社

\* コントロールパネル動作確認済みブラウザ \*
 Firefox 2.0 以上
 Microsoft Internet Explorer 6.x Microsoft Internet Explorer 7.x Microsoft Internet Explorer 8.x
 Mozilla 1.7 以上
 Safari 2.x Safari 3.1
 注:ブラウザのポップアップブロッキングを無効にしてください。
 Windows/UNIX 版の Microsoft IE 5.5 および Netscape v4.5 以下のサポートは終了しました。

## 1. 『登録通知書』の内容確認

当社にて設定完了後、『登録通知書』をお客様へ送付します。 登録通知書には次の内容が記載されております。

### 『登録通知書』

| 契約ドメイン名                        | : 申し込み頂いたドメイン名です。                                                     |
|--------------------------------|-----------------------------------------------------------------------|
| ログイン ID                        | : お客様管理者がご利用になる ID です。                                                |
| パスワード                          | : お客様管理者がご利用になるパスワードです。                                               |
| プライマリ DNS サーバ<br>セカンダリ DNS サーバ | : 当社管理ドメイン以外の場合、ドメイン管理事業者申請時に必要です。 : 当社管理ドメイン以外の場合、ドメイン管理事業者申請時に必要です。 |
| 管理サーバ URL                      | : コントロールパネルにアクセスするための URL が記載されています。                                  |
| メンテナンス情報 URL                   | : DNS サービス機器のメンテナンス情報を掲載するホームページです。                                   |

※『登録通知書』記載の「パスワード」は、セキュリティ確保の為、手順 2.1 を参考に 必ず変更を行ってください。

※コントロールパネルへは、弊社からの設定完了連絡後ログイン可能となります。 それまではログイン出来ませんのでご了承ください。

### 2. 事前設定

弊社より『設定完了』の連絡が到着いたしましたら、登録通知書に記載されている内容をもとに 次の設定を行って下さい。

・管理者初期パスワードの変更
 ・DNSの設定変更(必要に応じて)
 2.1 へ
 2.2 へ

### 2.1 管理者初期パスワードの変更

インターフェース画面が完全に表示されるま で、ユーザがコントロールパネル上での作業 を行えないようにする

#### \* セキュリティ確保の為に、管理者初期パスワードの変更を行って下さい。

| ドメイン                                                                                                    | (1)コントロールパネルヘアクセス<br>登録通知書の「コントロールパネル用<br>URL」にアクセスしてください。                                         |
|----------------------------------------------------------------------------------------------------|----------------------------------------------------------------------------------------------------|
| IP アドレス                                                                                                    | https://web.vips.ne.jp:8443<br>登録通知書にあるログイン ID と                                                   |
| ドメイン管理 マ<br>ジャンイン管理者アク<br>セス<br>レス<br>レス<br>レス<br>レス<br>レス<br>レード変更<br>レス<br>レス<br>レード変更<br>レス<br>レス<br>レード変更<br>レス<br>レス<br>レード変更<br>レス<br>レス<br>レード変更<br>レス<br>レス<br>レード変更<br>レス<br>レス<br>レス<br>レード変更<br>レス<br>レス<br>レス<br>レス<br>レス<br>レス<br>レス<br>レ | ー パスワードでログイン後、<br>コントロールパネルのホーム画面<br>「パスワード変更」へ移動。                                                 |
| カスタムボタン<br>管理者マニュアル                                                                                                    |                                                                                                    |
| プリファレンス                                                                                                    | (2)パスワード変更画面                                                                                       |
| ログイン<br>古くパスワード ******<br>新しくパスワード<br>パスワードの確認                                                                                                    | ドメイン名に誤りが無いか確認頂き、<br>「新しいパスワード」及び<br>「パスワードの確認」に<br>新しいパスワードを入力後、<br>下部にあります「OK」ボタンにて<br>即時反映となります |
| ボタンアヘルの長さ<br>ドメイン管理者の言語<br>ドメイン管理者のインターフェーススキン<br>複数セッションを許可する                                                                                                    |                                                                                                    |

# <u>2.2 DNSの設定方法</u>

# <DNS 初期情報>

| ●DNS設定情報(初期値) |  |
|---------------|--|
|---------------|--|

・SOAレコード初期値

| TTL     | 1日  | →DNS情報の有効期限                  |
|---------|-----|------------------------------|
| Refresh | 3時間 | →セカンダリDNSからの問合せタイミング         |
| Retry   | 30分 | →セカンダリDNSが問合せできなかった場合の再問合せ   |
| Expire  | 2週間 | →プライマリDNS機能停止からのセカンダリDNS有効期限 |
| Minimum | 1時間 | →ネガティブキャッシュ時間                |

・レコード初期値

| NS | ns00.vips.ne.jp. | →弊社プライマリDNSサーバ |
|----|------------------|----------------|
| NS | ns01.vips.ne.jp. | →弊社セカンダリDNSサーバ |

## 【DNS レコードの編集方法】

mail.test100.ultina.jp.

#### く各ツールについて>

| Web サイト<br>DNS 設定                                                      |                | 操作画面<br>コントロール<br>「DNS 設定」 | パネルのホームより<br>アイコンをクリックします。         |
|------------------------------------------------------------------------|----------------|----------------------------|------------------------------------|
| <sup>ツール</sup> ① 2 2 DNS サービスを無効 3 5 5 5 5 5 5 5 5 5 5 5 5 5 5 5 5 5 5 | 3<br>いコードを追加する | <u>4</u><br>۲۵۹ کے ۴       | <b>⑤</b><br>デフォルトに復元しま<br>す        |
|                                                                        |                |                            |                                    |
|                                                                        |                |                            | ▲ 検索                               |
| 全 13 DNSレコード                                                           |                |                            | ページごとの表示数: <u>10</u> 25 <u>10(</u> |
| 市本スト ^ (10)                                                            | レコードタイプ        | 値                          |                                    |
| *.webmail.test100.ultina.jp.                                           | CNAME          | test100.ultina.jp.         |                                    |
| 🗖 ftp.test100.ultina.jp.                                               | CNAME          | test100.ultina.jp.         |                                    |
| 🗖 lists.test100.ultina.ip.                                             | CNAME          | test100.ultina.ip.         |                                    |

①・・・DNS 機能を OFF にすることが可能です。 ※誤って OFF としますと DNS サービスに支障が出ますので、OFF にされないようお願い致します。

218.40.196.131

②・・・DNS 機能変更が可能です。ただし正常動作しない恐れがありますので利用しないようお願い致します。

※誤って変更しますとDNS サービスに支障が出る可能性がありますのでご注意下さい。

А

③・・・新しいレコードを作る場合に利用します。

④・・・SOA レコード情報を編集する際に利用します。

⑤・・・登録されている DNS 情報を空にします。 ※誤って実施しますと登録されている情報が消えてしまい、復元できない状態となりますのでご注意 下さい。

| <soa th="" レコード<=""><th>の編集&gt;</th><th></th><th></th></soa> | の編集>                                       |                                |                                     |
|--------------------------------------------------------------|--------------------------------------------|--------------------------------|-------------------------------------|
| スを無効 💽 DNS サ<br>を切りを                                         | ービスモード 😪 レコードを追加する<br>まえる                  | SOA V-F                        | (1)「SOA レコード」アイコンを<br>す<br>クリックします。 |
| 📃 🥄 サーチ 🎒 検                                                  | 素のリセット                                     |                                |                                     |
|                                                              |                                            |                                | _                                   |
| SOA LI-K                                                     |                                            | 놖 お気に入り 🗸 😽 訪問ページ 🖌 🌶 上へ       | ^ (2)情報の編集                          |
| SOA VI-K                                                     |                                            |                                |                                     |
| ™* ①                                                         | 1 🛛                                        |                                |                                     |
| Refresh(再読み込み) ②                                             | 3 時間 💌                                     |                                |                                     |
| Retry(再実行) * 3                                               | 1 時間 💌                                     |                                | ※ SOA の編集は変更の確認無く                   |
| Expire(有効期限) 4                                               | 2 週 👤                                      |                                | 反映しますのでご注意下さい。                      |
| Minimum(最小值)*5                                               | 3 時間 💌                                     |                                |                                     |
| DNS ゾーンシリアル番号フォーマット-                                         |                                            |                                | _                                   |
| IETF および RIPE により推奨されてい<br>登録されたドメインでは必須のフォーマ                | いるシリアル番号フォーマットを利用することにより、レジストラから推<br>マットです | 否される問題を解決できます。また、高レベル DNS ゾーンに | α                                   |
| IETFとRIPEが推奨するシリアル番・<br>ーマットを利用する *                          | ₹7 <del>/</del>                            |                                |                                     |
| * 必須フィールド                                                    | Ţ <i>Ţ</i> ţ                               | に復元します OK キャンセル                |                                     |

①・・・キャッシュ DNS サーバがそのレコードをキャッシュに保存している時間

②・・・セカンダリ DNS が変更内容を確認する時間

③・・・セカンダリ DNS がプライマリ DNS と正常に通信できなかった場合に再度問い合わせする時間

④・・・セカンダリ DNS がプライマリ DNS と通信できなくなってから情報を無効とするまでの時間

⑤・・・レコードが無いという情報の保持時間

※詳細に関しては DNS の技術書をご参考下さい。

### <レコードの追加>

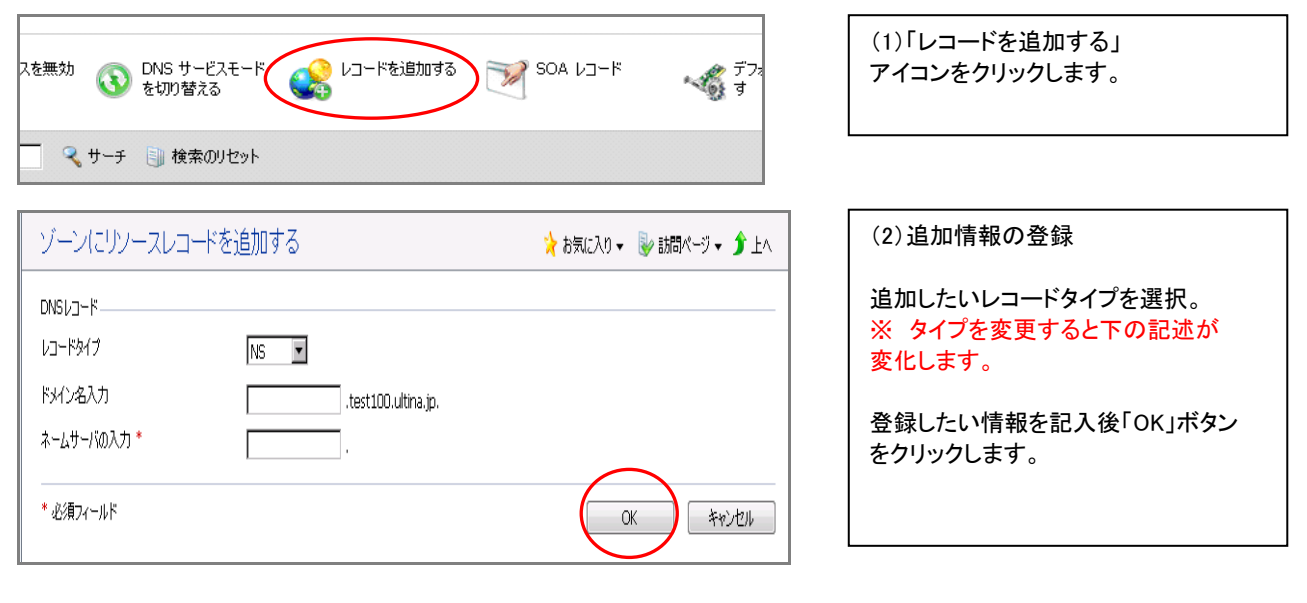

| ✓ 情報: リソースレコード abc.test100.ultina.jp. A 1                                                                                                    | .92.168.0.1 が作成されました           |                               |                                       |
|----------------------------------------------------------------------------------------------------|--------------------------------|-------------------------------|---------------------------------------|
|                                                                                                    | 変更はハイライト表示されていま<br>りして変更を破棄します | す。アップデートをクリック更                | 新夏す                                   |
| ツール                                                                                                    |                                |                               |                                       |
| ONS サービスを無効     ONS サービスモード     にする     こする     てする     てもの     の     てもの     の      の      の      の | レコードを追加する<br>マイ DNS ゾーン        | SOA レコード<br>にてデフォルトレコードを復元します | デフォルトに復元しま<br>す                       |
| く サーチ 🔋 検索のリセット                                                                                                    |                                |                               | _                                     |
| 💥 削除                                                                                                    |                                |                               | ▲ 検索を隠                                |
| 全 13 DNSレコード                                                                                                    |                                | ^                             | ページごとの表示数: <u>10</u> 25 <u>100 すべ</u> |
| □ 赤21                                                                                                    | レコードタイプ                        | 値                             |                                       |
| 🗍 🕘 abc.test100.ultina.jp.                                                                                                    | A                              | 192.168.0.1                   |                                       |

| (3)追加情報反映の確認                                                                                  |
|-----------------------------------------------------------------------------------------------|
| 追加した情報に「!」が付与され<br>一覧に登録されるので、<br>登録内容に誤りが無ければ<br>「更新」をクリックして保存してください。                        |
| ※「更新」をクリックするまで情報は<br>画面上にのみ登録された状態で、<br>DNS への変更は反映されておりませ<br>ん。                              |
| ※「戻す」をクリックすると登録を<br>取り消せます。                                                                   |
| ※ 追加の内容は当社サーバ内では<br>即時反映されますが、TTLの関係上<br>インターネット上のキャッシュ DNS サー<br>バへの反映には時間を要しますのでご<br>注意下さい。 |

### <レコードの情報変更>

| く サーチ 📄 検索のりセット        |         |             |
|------------------------|---------|-------------|
| 💥 削除                   |         |             |
| 全 13 DNSレコード           |         |             |
| □ ホスト ^                | レコードタイプ | 値           |
| abc.test100.ultina.jp. | Α       | 192.168.0.1 |

| (1) | 変更し | たじ | ぃホス | トを指定 |
|-----|-----|----|-----|------|
|-----|-----|----|-----|------|

情報を変更したい対象ホストの ハイパーリンクをクリックします。

| リソースレコードの編集        |                                           | 눩 お気に入り 🗸 鵦 訪問ページ 🖌 🏂 上へ | (2)情:            |
|--------------------|-------------------------------------------|--------------------------|------------------|
| DNSレコード<br>レコードダイブ | A                                         |                          | を<br>変更し<br>クリック |
| ドメイン名入力            | abc .test100.ultina.jp.                   |                          |                  |
| ነምሥራኢኢት *          | <b>192.168.0.1</b><br>例.) 123.123.123.123 |                          |                  |
| * 必須フィールド          |                                           | ОК <b>*</b> +v)±и        |                  |

#### (2)情報を修正

変更したい情報を修正し「OK」を クリックします。

| ✓ 情報: リソースレコード abc.test100.ultina.jp. A 192.168.0.1 のプロパティが変更されました |                             |             |                                    |
|--------------------------------------------------------------------|-----------------------------|-------------|------------------------------------|
| 信報: DNS レコードへの変更が発存されていません。変更<br>して DNS ゾーンへの変更を適用するか、戻すをクリックして    | はハイライト表示されています。<br>変更を破棄します | アップデートなクリック | 更新 戻す                              |
| ツール                                                                | 🌔 レコードを追加する                 | SOA VJ-K    | デフォルトに復元しま<br>す                    |
| チ 🔋 検索のリセット                                                        |                             |             |                                    |
| 💥 前豚                                                               |                             |             | ▲ 検索                               |
| 全 13 DNSレコード                                                       |                             |             | ページごとの表示数: <u>10</u> 25 <u>100</u> |
| T HAT A                                                            | レコードタイプ                     | 値           |                                    |
| 🗖 🕧 abcd.test100.ultina.jp.                                        | А                           | 192.168.0.1 |                                    |

変更した情報に「!」が付与され 一覧に登録されるので、 登録内容に誤りが無ければ 「更新」をクリックして保存してください。 ※「更新」をクリックするまで情報は

(3)変更情報反映の確認

画面上にのみ登録された状態で、 DNS への変更は反映されておりません。

※「戻す」をクリックすると登録を 取り消せます。

※ 変更の内容は当社サーバ内では 即時反映されますが、TTLの関係上 インターネット上のキャッシュ DNS サー バへの反映には時間を要しますのでご 注意下さい。

### <レコードの削除>

|                  | <ul> <li>DNS サービスを無効</li> <li>DNS サービスモード</li> <li>レコード</li> <li>レコード</li> <li>レコード</li> <li>レコード</li> </ul> | 注道加する 🛛 SOA レコード | デフォルトに復元しま<br>す       |
|------------------|----------------------------------------------------------------------------------------------------|------------------|-----------------------|
|                  | 🔍 サーチ 📳 検索のリセット                                                                                              |                  |                       |
| $\left( \right)$ |                                                                                                    |                  |                       |
|                  | 全 13 DNSレコード                                                                                                 |                  |                       |
|                  | □                                                                                                    | レコードタイプ          | 値                     |
|                  | abc.test100.ultina.jp.                                                                                       | A                | 192.168.0.1           |
|                  | T ftp.test100.ultina.jp.                                                                                     | CNAME            | test100.ultina.jp.    |
|                  | 🗹 lists.test100.ultina.jp.                                                                                   | CNAME            | test100.ultina.jp.    |
|                  | 🗖 mail.test100.ultina.jp.                                                                                    | A                | 218.40.196.131        |
|                  | ns.test100.ultina.jp.                                                                                        | Α                | 218.40.196.131        |
|                  | non.test100.ultina.jn                                                                                        | CNAME            | test100.ultina.jp.    |
|                  | 🗖 smtp.test100.ultina.jp.                                                                                    | CNAME            | test100.ultina.jp.    |
|                  | 🗖 test100.ultina.jp.                                                                                         | NS               | ns.test100.ultina.jp. |

#### (1)削除したい対象を選択

レコードの一覧より削除したいレコード にチェックを入れ、「削除」を クリックします。

| DNS ゾーン test100.ultina.jp より、以下のリソースレコードが削除されます:                                                                                                    | 🍾 お気に入り 👻 訪問 | (2)削除対象の確認                                                            |
|----------------------------------------------------------------------------------------------------|--------------|-----------------------------------------------------------------------|
| 削除されるアイテム<br>以下の DNS レコードが DNS ゾーンより削除されます:<br>・ abc.test100.ultina.jp. IN A 192.169.0.1<br>・ lsts.test100.ultina.jp. IN CNAME test100.ultina.jp.<br>・ pop.test100.ultina.jp. IN CNAME test100.ultina.jp. |              | 削除指定をした情報の一覧が<br>出てきますので問題なければ<br>「削除確認」にチェックを入れて<br>「OK」をクリックしてください。 |
|                                                                                                    | СК           |                                                                       |

| 1 |                                                        |                   |                       |                   |        |
|---|--------------------------------------------------------|-------------------|-----------------------|-------------------|--------|
|   | 情報: DNS レコードへの変更が保存されていません。<br>すをかりックして変更を破棄します        | 変更はハイライト表示されています。 | アップデートをクリックして DNS ゾーン | への変更を適用するが、戻更新    |        |
|   | Ÿ-J                                                    |                   |                       |                   |        |
|   | DNS サービスを無効     DNS サービスモード     Icする     Control (cする) | 😪 レコードを追加する       | 904 J-F 😽             | > デフォルトに復元しま<br>す |        |
|   | く サーチ 📄 検索のりセット                                        |                   |                       |                   |        |
|   | 💥 i lik                                                |                   |                       |                   |        |
|   | 全 13 DNSレコード                                           |                   |                       | ページごと             | :の表示数: |
|   | □ 木2ト 4                                                | レコードタ             | イブ 値                  |                   |        |
| ł | 🗌 🕘 <del>abc.test100.ultina.jp.</del>                  | A                 | 19                    | 2.168.0.1         |        |
| I | ftp-test100 ultina.jp                                  | CNAME             | te                    | st100.ultina.jp.  |        |
| 1 | E A lists test 100 silting in                          | CALANT            | ÷                     | 4100 June 1-      |        |

| (3)削除情報反映の確認                                                                                  |
|-----------------------------------------------------------------------------------------------|
| 削除した情報に取り消し線がひかれ<br>「!」が付与されますので<br>内容に問題が無ければ<br>「更新」をクリックして保存してください。                        |
| ※「更新」をクリックするまで<br>DNS への内容変更は反映されて<br>おりません。                                                  |
| ※「戻す」をクリックすると登録を<br>取り消せます。                                                                   |
| ※ 削除の内容は当社サーバ内では<br>即時反映されますが、TTLの関係上<br>インターネット上のキャッシュ DNS サー<br>バへの反映には時間を要しますのでご<br>注意下さい。 |

## 2.3 メール機能について

以下の通りメールに関する機能もメニューで表示されますが、設定をされたとしてもメールはご利用になれません。

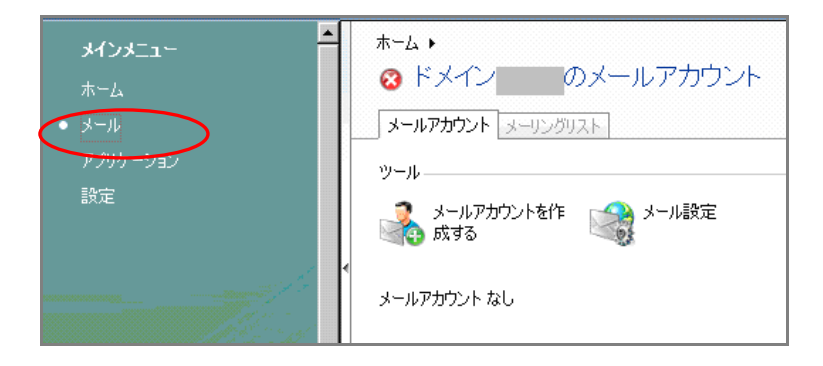